## How to purchase the USA Membership online (USA Card or Wrestling ID)

https://www.teamusa.org/usa-wrestling/membership

Log in, or Create and Account

### Go to My Profiles

| Claim, create and the<br>child(ren). | n manage USA Wrestling    | profile(s) for you | and your    | Purchase and/or renew memb<br>options include Athlete, Wres<br>Event Volunteer and Booster | perships in USA Wrestling<br>tling Leader, Medical, Sp<br>Membership. | g. The members<br>onsor/Vendor, |
|--------------------------------------|---------------------------|--------------------|-------------|--------------------------------------------------------------------------------------------|-----------------------------------------------------------------------|---------------------------------|
| Name Athl                            | ete Wrestling Leader Volu | nteer BG Check     | SS Training | Name                                                                                       | Membership                                                            | Valid Unti                      |
| Ericka                               | •                         | •                  | •           | TUCKER SCHMIDT                                                                             | Athlete                                                               | Expired                         |
| Schmidt                              |                           |                    |             | TANNER SCHMIDT                                                                             | Athlete                                                               | Expired                         |
| TANNER<br>SCHMIDT                    | •                         | N/A                | •           | Ericka Schmidt                                                                             | Coach                                                                 | Expired                         |
| TUCKER                               | •                         | N/A                | •           |                                                                                            |                                                                       |                                 |
| SCHMIDT                              |                           |                    |             |                                                                                            |                                                                       |                                 |

Here you can select the "Claim Profile" button (top right) or the "New Profile" to add a new wrestler. Once the profile is added, you can click on the "Manage Profile" tab to the right of your wrestlers name to start the membership renewal/purchase process.

| 1y Prof             | iles                          |               |               |             |                   |           |          | CLAIM PI    | ROFILE              | NEW PROFILE          |
|---------------------|-------------------------------|---------------|---------------|-------------|-------------------|-----------|----------|-------------|---------------------|----------------------|
| laim, create ar     | nd then manage USA            | Wrestlin      | g profile(    | (s) for you | u and your child( | ren).     |          |             |                     |                      |
| USAW ID 💙           | Name                          | Ƴ State       | Primary       | Athlete     | Wrestling Leader  | Volunteer | BG Check | SS Training | Remove              |                      |
| 89560601            | Ericka Schmidt                | WI            | ۲             | ٠           | ٠                 | ٠         | ٠        | ٠           | $\otimes$           | MANAGE PROFILE       |
| 59278501            | TUCKER SCHMIDT                | WI            | 0             | •           | •                 | •         | N/A      | •           | $\otimes$           | MANAGE PROFILE       |
| 80346401            | TANNER SCHMIDT                | WI            | 0             | •           | •                 | •         | N/A      | •           | $\otimes$           | MANAGE PROFILE       |
| Membership Types Co | olor Code Guide:              |               |               |             |                   |           |          |             |                     |                      |
| NOT CURR            | RENT                          |               |               |             |                   |           |          |             |                     |                      |
|                     | NAL ATHLETE, FULL ATHLETE, WF | RESTLING LEAI | DER, HIGH PER | FORMANCE LE | EADER             |           |          |             |                     |                      |
| OPEN LICE           | ENSE                          |               |               |             |                   |           |          |             |                     |                      |
| LIMITED F           | OLKSTYLE                      |               |               |             |                   |           |          |             |                     |                      |
| HIGH PERF           | ORMANCE ATHLETE               |               |               |             |                   |           |          |             | Need Hel<br>How may | o?<br>I help you tod |

Once you have your Wrestler's profile up, you can click on the "Get Memberships" tab on the right side of the page.

|               | My Profiles                  |                          |                    |                               | CLAIM PR | OFILE NEW PROFI                      | ILE |
|---------------|------------------------------|--------------------------|--------------------|-------------------------------|----------|--------------------------------------|-----|
|               | Claim, create and then manag | ge USA Wrestling profile | (s) for you and yo | ur child(ren).                |          |                                      |     |
|               | TUCKER SCHM                  | IDT                      |                    |                               |          | GET MEMBERSHIPS                      |     |
|               | View Profile                 | Edit Profile             | Bio Details        | Add Club Affiliation<br>(s)   | History  | Check Ins                            |     |
|               | Personal Details             |                          |                    |                               |          |                                      |     |
| You will need | Name<br>TUCKER SCHMIDT       | Date of Birth            |                    | Email<br>ericka3747@gmail.com |          | Need Help?<br>How may I help you tod | G   |

Then chose the wrestler you want to start with and select "Renew Now" to the right of their name.

| PURCHASE | / RENEW MEMBERSHIPS | VERIFY MEM | BERSHIP    | INELIGIBLE LIST       |               |                |
|----------|---------------------|------------|------------|-----------------------|---------------|----------------|
| My Mer   | mberships           |            |            |                       |               |                |
| USAW ID  | ∨ Name              | Ƴ State    | Membership | туре                  | ✓ Valid Until | Status         |
| 59278501 | TUCKER SCHMIDT      | Wisconsin  | Traditiona | al Athlete Membership | Expired       | PAYMENT NEEDED |
| 80346401 | TANNER SCHMIDT      | Wisconsin  | Traditiona | al Athlete Membership | Expired       | RENEW NOW      |

# My Memberships

#### **USA Wrestling Memberships** Please choose from the below membership options to get started purchasing or renewing your membership. Membership Description Athlete membership is for wrestlers who practice, train, and/or compete in USA Wrestling Athlete chartered clubs and sanctioned events. Anyone born on or before 8/31/2002 must complete SafeSport training before becoming an athlete member of USA Wrestling. The Wrestling Leader membership is for those individuals who wish to coach and/or officiate in Wrestling USA Wrestling chartered clubs and sanctioned events. This membership was new for the 2018-Leader 19 membership season, as USA Wrestling coach memberships and officials membership a Need Help? longer available having been replaced by the Wrestling Leader membership. How may I help you tod..

Then click the select button to the right of your wrestlers name:

| USA Wr    | USA Wrestling Memberships<br>Please choose from the below membership options to get started purchasing or renewing your membership. |                 |           |        |  |  |  |  |  |
|-----------|----------------------------------------------------------------------------------------------------|-----------------|-----------|--------|--|--|--|--|--|
|           | My Profiles                                                                                                    | Search Profiles |           |        |  |  |  |  |  |
| Choose Pr | ofile For Athlete Membership                                                                                                    |                 |           |        |  |  |  |  |  |
| USAW ID   | Name                                                                                                    | Date of Birth   | State     | Action |  |  |  |  |  |
| 89560601  | Ericka Schmidt                                                                                                    | 08/01/1978      | Wisconsin | SELECT |  |  |  |  |  |
| 59278501  | TUCKER SCHMIDT                                                                                                    | 12/28/2005      | Wisconsin | SELECT |  |  |  |  |  |
| 80346401  | TANNER SCHMIDT                                                                                                    | 04/21/2009      | Wisconsin | SELECT |  |  |  |  |  |

## Select the Athlete-Traditional option for the Available Memberships dropdown

## Add Club: enter 1377301 - Gold Medal Wrestling Club, Ltd. From the

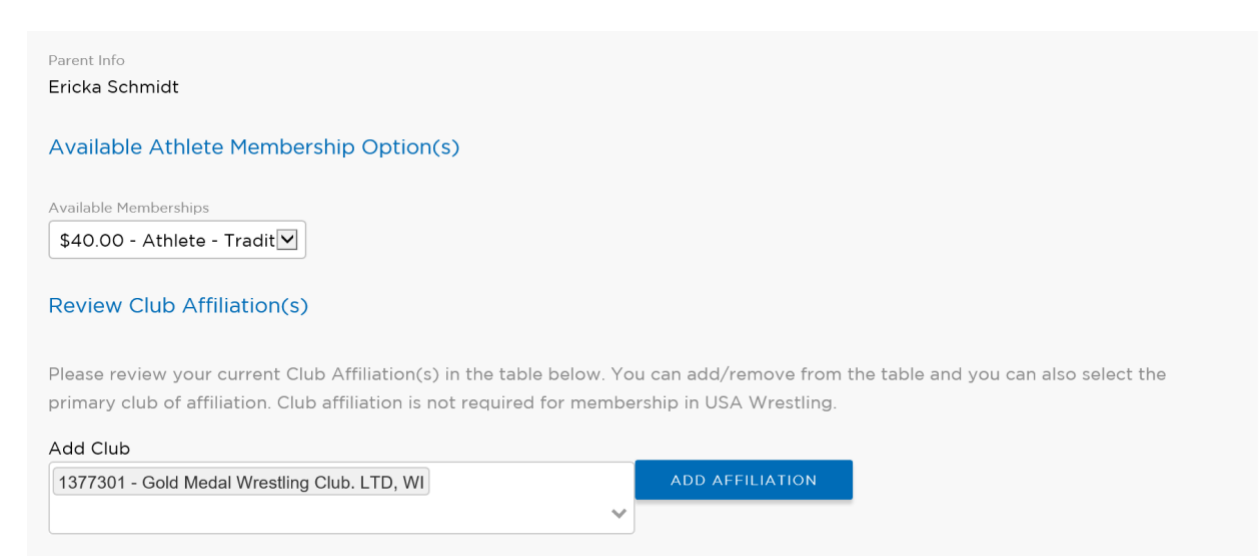

As you scroll down, you will see a few additional boxes, the top box will be where you can request a hard plastic card be mailed to you for an additional \$10.00. This is not a required option. You will be able to print your card if you would like a paper copy, or you can screed shot it (if completing the membership on a mobile devise), as most tournaments will accept an electronic copy. If purchasing a plastic card, you will be required to upload a profile picture.

|                                                                                | Please include optional plastic membership card for \$10 to be mailed by USA Wrestlin | ng.                         |                   |          |
|--------------------------------------------------------------------------------|---------------------------------------------------------------------------------------|-----------------------------|-------------------|----------|
| Wisconsin USA Wreatling Inc.<br>Volks Hole (82/85) COB (1299269 Bases (85-9266 | Acknowledge that my plastic membership card will only be printed once there is an     | approved picture in the pro | file. Please allo | ow up to |
|                                                                                | 2 weeks for delivery once the profile picture is approved.                            |                             |                   |          |
|                                                                                |                                                                                       |                             |                   |          |
|                                                                                |                                                                                       |                             |                   |          |
| CUDDO                                                                          |                                                                                       |                             |                   |          |
| SUPPO                                                                          | DRT TEAM USA WRESTLING 🛛 🥵                                                            |                             |                   |          |
| <b>SUPP</b><br>Donate \$5                                                      | DRT TEAM USA WRESTLING<br>50 or more and receive a Pop Socket                         |                             |                   |          |
| SUPPI<br>Donate \$5                                                            | DRT TEAM USA WRESTLING<br>50 or more and receive a Pop Socket                         |                             |                   |          |

Continue to scroll to the bottom of the page

**Be sure to first check the Acknowledgement box** and then you will be able to Save and Add More Memberships or Save & Continue. If adding another wrestler, complete all of the steps above. Once all wrestlers are added, select Save & Continue.

|                                                           | Quick Sample Look at WIN's Digital/Print Edition  Please include a discounted 12-issue WIN Print Subscription to my USA Wrestling membership for \$27 (10% savings). |  |  |  |  |  |  |
|-----------------------------------------------------------|----------------------------------------------------------------------------------------------------|--|--|--|--|--|--|
| MATAMAONESS<br>WERKELANDER<br>WERKELANDER<br>REGIMALENDER | Please include a discounted 12-issue WIN Digital Subscription to my USA Wrestling membership for \$13 (13% savings).                                                 |  |  |  |  |  |  |
|                                                           |                                                                                                    |  |  |  |  |  |  |
|                                                           |                                                                                                    |  |  |  |  |  |  |
| l acknowledge t<br>Irpose, meaning                        | hat I have had sufficient opportunity to review the USA Wrestling Member Agreement and understand its<br>and intent. <u>USA Wrestling Athlete Member Agreement</u>   |  |  |  |  |  |  |

After selecting Save & Continue, there will be an additional page with advertisements or related product to be purchase for a discount. None of this is required, you can scroll to the bottom of the page and again select Save & Continue.

You should then come to your shopping cart.

Here you will need to again select the acknowledge box and complete the purchase.

| Description           |                                                                                     | Qty                  |         |
|-----------------------|-------------------------------------------------------------------------------------|----------------------|---------|
| Wisconsin - Athlete - | Traditional Athlete Membership                                                      | 2                    | \$80    |
| Total                 |                                                                                     |                      | \$80.00 |
| ✓ I acknowled         | ge that this purchase is final according to the USA Wrestlir                        | ng <u>refund p</u>   | olicy.  |
| 🗹 l acknowled         | ge that this purchase is final according to the USA Wrestlin                        | ng <u>refund p</u>   | olicy.  |
| 🖬 l acknowled         | lge that this purchase is final according to the USA Wrestlin<br>Pay by Credit Card | ng <u>refund p</u> i | olicy.  |

Once the purchase is complete, you will be able to select the tab to print your cards. If you are not able to print them immediately, you can always log in at a later date and print.

| Success!<br>Transaction Successful!                                                                                              |                                              | ×                                                                                                    |
|----------------------------------------------------------------------------------------------------|----------------------------------------------|----------------------------------------------------------------------------------------------------|
| Payment History                                                                                                    |                                              |                                                                                                    |
| Date: 11/11/2019 16:06:04<br>Receipt Number: 140857578<br>Payment Method: Credit Card<br>Paid By: Ericka Schmidt<br>Status: Paid | BACK TO PAYMENT HISTORY PRINT CARDS PRINT RE | CEEPT<br>Check out<br>USAWstore.com<br>the official online store<br>to shop USA Wrestling<br>gear now! |

Your USAW ID will appear by your wrestlers name in the Membership tab as well as on their USA Card. This 8 digit number is required to complete your Gold Medal Club registration.

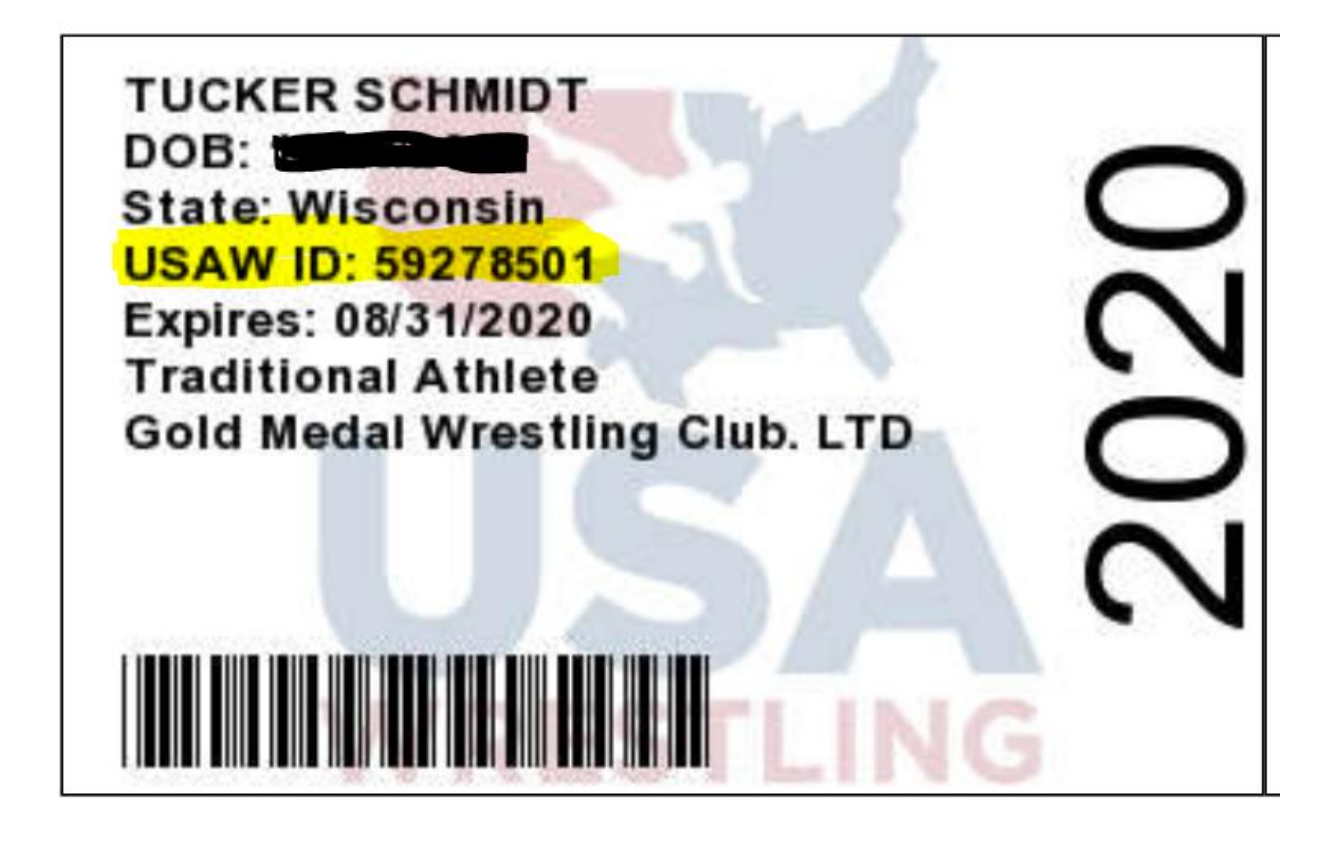